## ПОРЯДОК

дистанционного проведения І этапа

Государственной итоговой аттестации выпускников по специальности 31.05.02 – Педиатрия в 2020 году

Тестирование проводится в дистанционном режиме с использованием программы Microsoft Teams.

Скачать программу можно (бесплатно) скачать на официальном сайте Microsoft:

- для операционной системы Windows: <u>https://www.microsoft.com/ru-ru/microsoft-365/microsoft-teams/download-app;</u>
- для мобильных операционных систем в Apple Store и Google Play.

Скачанный дистрибутив надо установить на свой компьютер или телефоне.

Необходимо пройти авторизацию используя логин и пароль выданный университетом, использованный вами на ГИА. (Рис. 1)

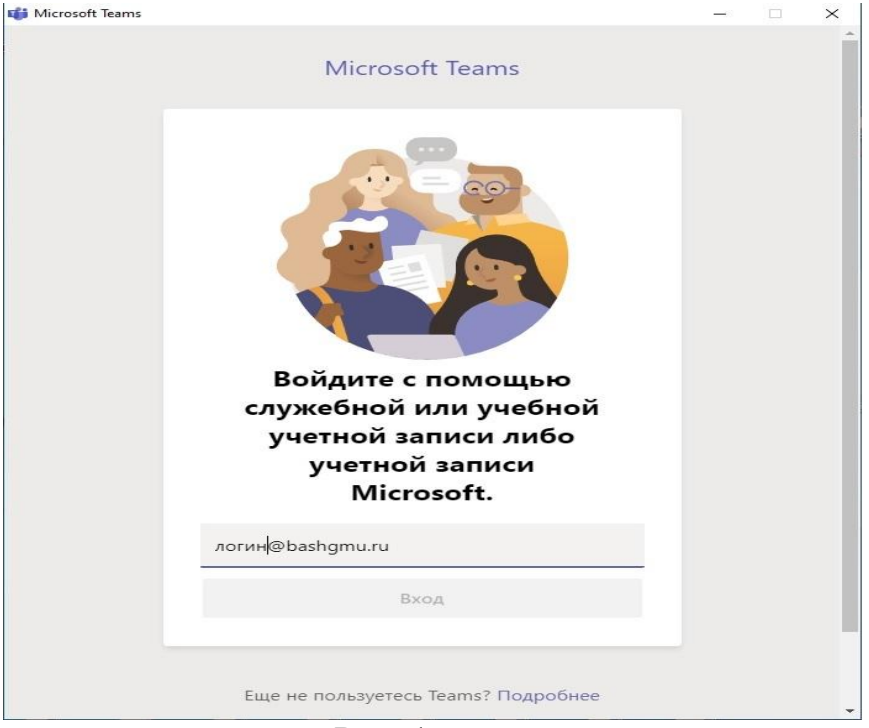

Рис. 1

В следующем окне убираем галочку «Разрешить организации управлять моим устройством» и нажимаем кнопку «ОК» (рис. 2.).

×

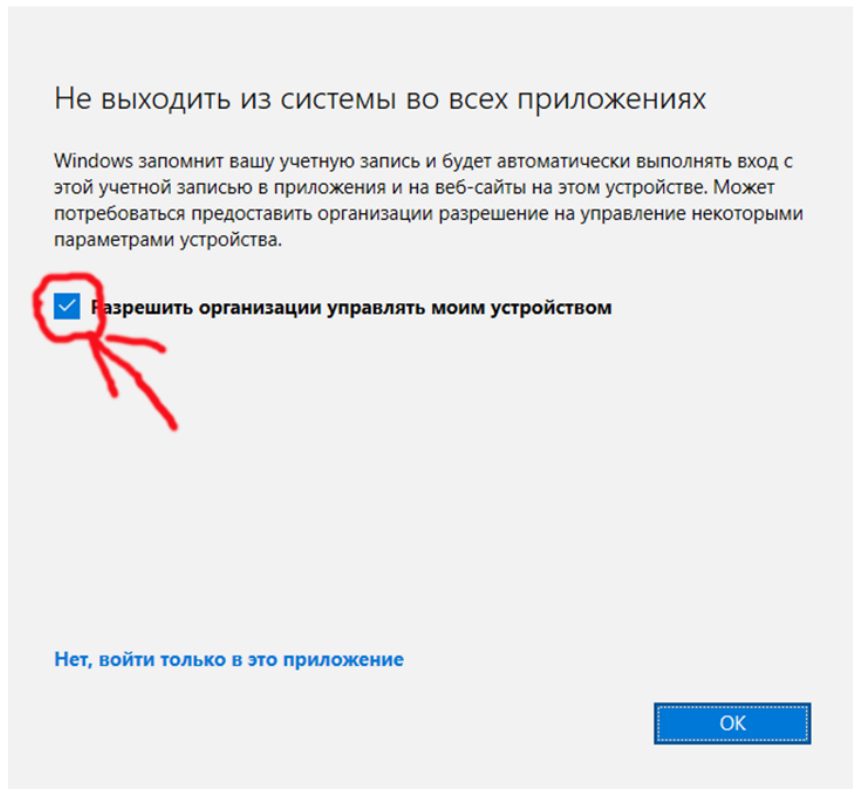

Рис. 2

1. В соответствии с графиком проведения I этапа войти в программу Microsoft Teams и ожидать вызова от члена аккредитационной комиссии, принять приглашение присоединиться к собранию (рис. 3.).

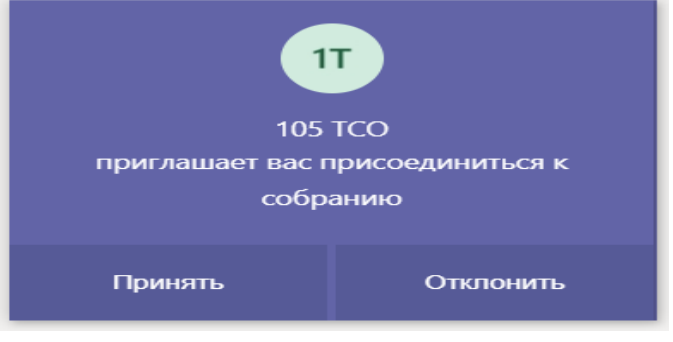

Рис. 3.

2. Нажать кнопку «Принять», затем «Присоединиться сейчас». Бегунки включения виде, микрофона и звука должны быть включены. (рис. 4).

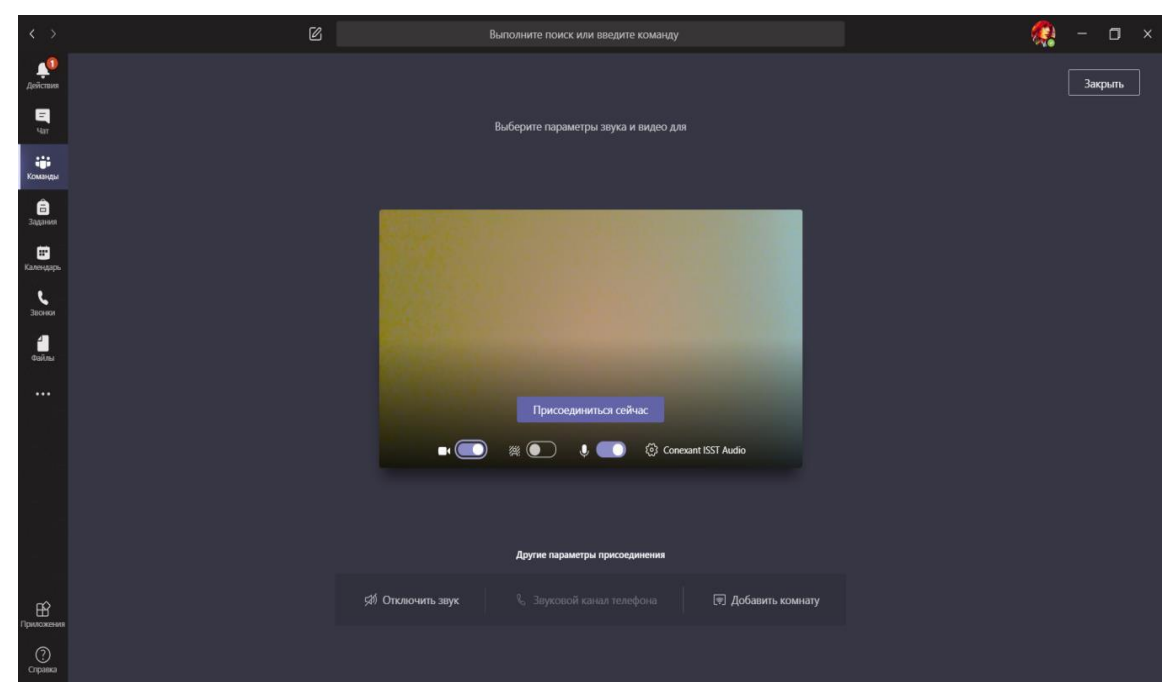

Рис. 4.

- 3. После установления двусторонней аудио- и видеосвязи с экзаменатором назвать свои фамилию, имя отчество и продемонстрировать документ, удостоверяющий личность (паспорт).
- 4. С помощью видеокамеры провести обзор помещения, в котором находится студент. В помещении должны отсутствовать посторонние.
- 5. Камера должна быть установлена таким образом, чтобы в объектив попадали как студент, так и стол, за которым он сидит.
- 6. При поступлении в чат сообщения с логином и паролем, нажать кнопку «Чат» (рис. 5).

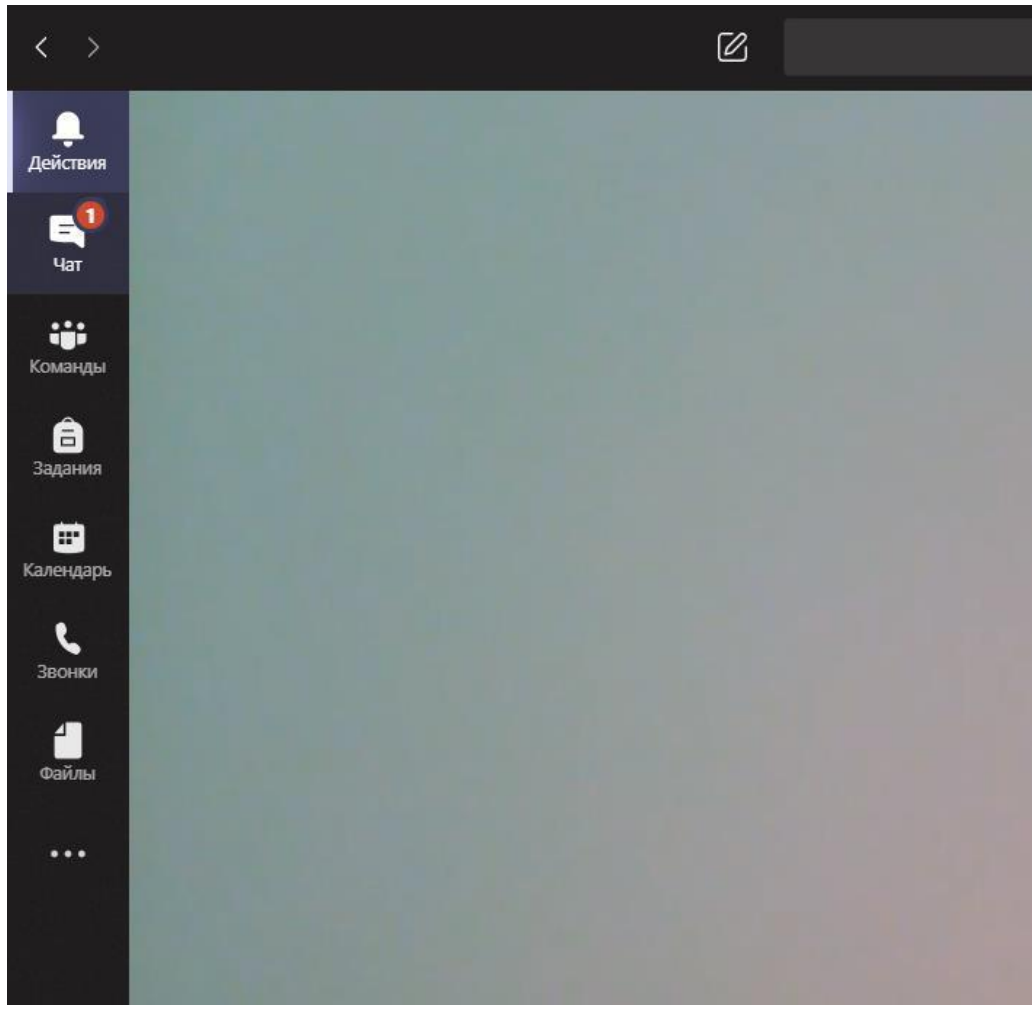

Рис. 5.

У вас откроется окно с сообщениями, в котором будет сообщение с логином и паролем. Активное собрание, в котором вы были до этого будет отображаться в левом верхнем углу (рис. 6).

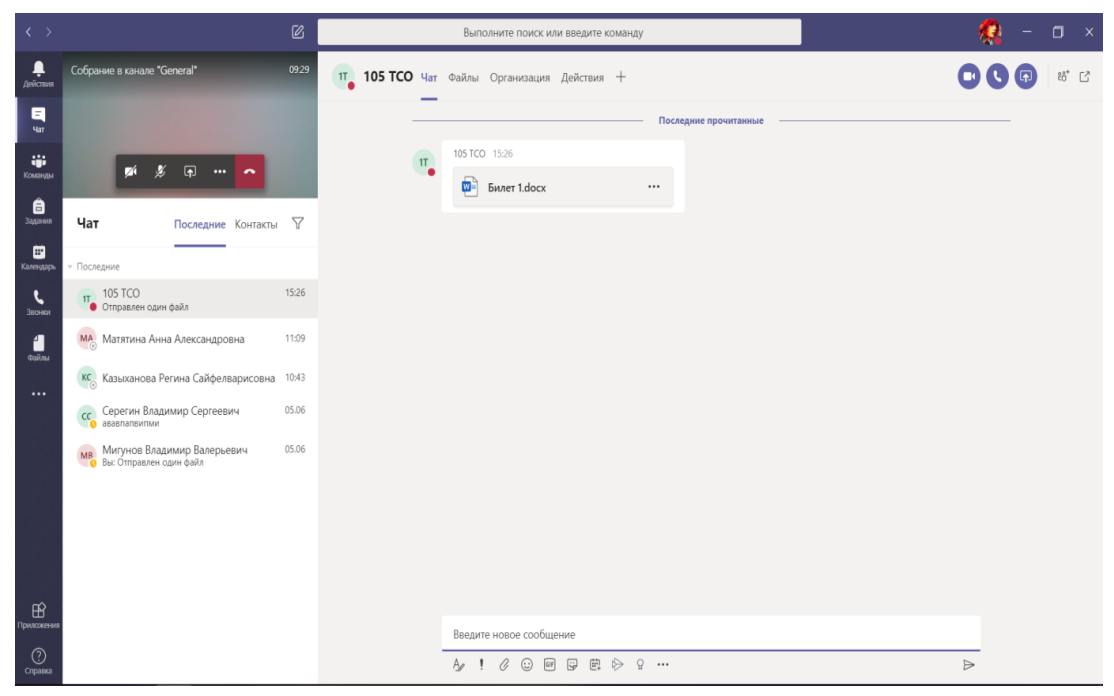

Рис. 6.

- 8. Записать на бумагу логин и пароль.
- 9. Сверните программу Teams, зайдите на портал для тестирования по ссылке <u>https://amt.rosminzdrav.ru/login/index.php</u>, войдите в Личный кабинет под полученными логином и паролем. Активное собрание, в котором вы были до этого будет отображаться в правом нижнем углу
- 10. Доложить члену аккредитационной комиссии об успешном входе на портал, подтвердить факт предварительного ознакомления с Инструкцией по проведению І этапа первичной аккредитации тестирования и приступить к тестированию. В течение тестирования должна поддерживаться непрерывная аудио- и видеосвязь.
- 11. После завершения тестирования нажать кнопку «Завершить попытку», затем «Отправить все и завершить тест».
- 12. Подтвердите отправку в окне «Подтверждение», нажав кнопку «Отправить все и завершить тест».
- 13. Распечатать протокол тестирования, нажав кнопку «Напечатать». После сообщения экзаменатора о завершении тестирования выйти из программы.
- 14. Поставить подпись с расшифровкой в протоколе тестирования в следующих строчках: Подпись аккредитуемого Претензий к процедуре аккредитации не имею Претензий к техническому обеспечению не имею

Подписанный протокол тестирования необходимо предъявить секретарю аккредитационной подкомиссии для допуска на II этап аккредитации.